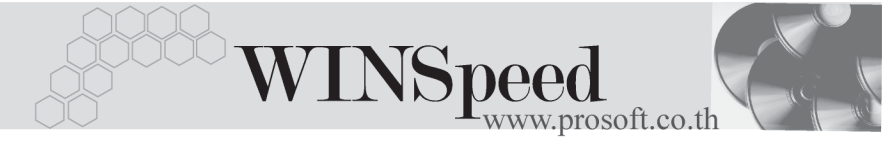

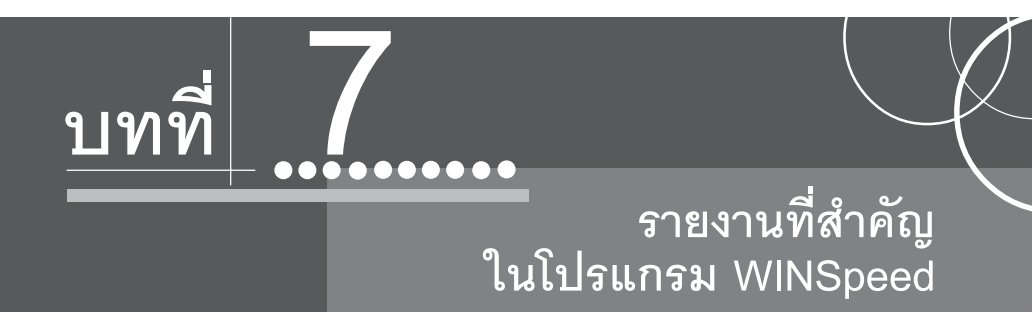

รายงานในโปรแกรม WINSpeed มีหลากหลายรูปแบบ ทั้งนี้เพื่อสนองตอบความ ต้องการของลูกค้าในการเรียกดูรายงานที่แตกต่างกัน ดังนั้นจึงได้เลือกนำเสนอเฉพาะ รายงาน ที่สำคัญและที่ใช้บ่อย ๆ ในการดำเนินธุรกิจประจำวันดังนี้

| ►►► ระบบ Sale Order       | (SO)                                                                                |
|---------------------------|-------------------------------------------------------------------------------------|
| รายงานสินค้าค้างส่ง 🚟     |                                                                                     |
| วัตถุประสงค์              | เป็นรายงานแสดงรายละเอียดสินค้าที่ได้ทำใบ<br>ชั่วแรงแล้ว แต่จังไงปี รังใจรางการการกา |
| วิธีการเรียกรายงาน        | สงขายแลว แต่ยงเมเดทารายการขาย<br>เข้าที่ระบบ Sale Order -> SO Reports ->            |
|                           | <b>สินค้ำค้างส่ง</b> และใส่ช่วงข้อมูลที่ต้องการจะ<br>เรียกดูรายงาน                  |
| คำอธิบายหน้าต่างเลือกช่วง | (Range)                                                                             |
| Report Options            | เป็นการระบุว่าต้องการเรียกรายงานให้มีการจัด                                         |
| Date Options              | เรยงขอมูลเป็นอย่างไร<br>เป็นการระบุช่วงวันที่ ที่ต้องการเรียกดูข้อมูล               |

รายงานที่สำคัญในโปรแกรม WINSpeed บทที่

7

| จากวันที่ ถึง         | โปรแกรมจะแสดงให้อัตโนมัติ ตามการเลือกจาก          |
|-----------------------|---------------------------------------------------|
|                       | Date Options                                      |
| จากวันที่กำหนดส่ง ถึง | ให้ระบุช่วงวันที่ ที่กำหนดส่งสินค้า ตามที่ต้องการ |
|                       | เรียกดูข้อมูล                                     |
| จากเลขที่เอกสาร ถึง   | ให้ระบุช่วงเลขที่เอกสาร ที่ต้องการเรียกดูข้อมูล   |
| จากรหัสลูกค้า ถึง     | ให้ระบุช่วงรหัสลูกค้า ที่ต้องการเรียกดูข้อมูล     |
| จากรหัสสินค้า ถึง     | ให้ระบุช่วงรหัสสินค้า ที่ต้องการเรียกดูข้อมูล     |
| จากรหัสแผนก ถึง       | ให้ระบุช่วงรหัสแผนก ที่ต้องการเรียกดูข้อมูล       |

## 🗮 รายงานสินค้าค้างส่ง

| _ |  | × |
|---|--|---|
|---|--|---|

|       | Report Options    | เรียงตามลูกค้า |   |     |              | <b>_</b> |
|-------|-------------------|----------------|---|-----|--------------|----------|
|       | Date Options      | This Month     |   |     |              | -        |
|       | จากวันที่         | 01/03/2548     |   | ถึง | 31/03/2548   |          |
|       | จากวันที่กำหนดส่ง | 01/01/2548     |   | ถึง | 31/03/2548   |          |
|       | จากเลขที่เอกสาร   | S00000012      | - | ถึง | OC470715-013 | <b>•</b> |
|       | จากรหัสลูกค้า     | A-0001         | - | ถึง | U-0001       | <b>•</b> |
|       | จากรหัสสินค้า     | 001            | - | ถึง | SV-SP-001    | <b>•</b> |
|       | จากรหัสแผนก       | 001            | - | ถึง | 009          | <b>•</b> |
|       |                   |                |   |     |              |          |
|       |                   |                |   |     |              |          |
| <br>; |                   |                |   | _   |              |          |
|       | Range Import SQL  |                |   |     | 📝 ок         | 📮 Close  |

🕈 ตัวอย่างหน้าระบุช่วงข้อมูลรายงานสินค้าค้างส่ง

7

🛉 บริษัท โปรซอฟท์ คอมเทค จำกัด

| รายงานวิเคร | าะห์การ | รขายสุทธิ | ~~~~~~~~~~~~~~~~~~~~~~~~~~~~~~~~~~~~~~ |
|-------------|---------|-----------|----------------------------------------|
|             |         |           |                                        |

วัตถุประสงค์

วิธีการเรียกรายงาน

เป็นรายงานแสดงรายละเอียดของยอดขายสุทธิ คือเป็นรายการขายที่หักรับคืน,ลดหนี้ บวกยอด เพิ่มหนี้ เข้าที่**ระบบ Sale Order -> SO Analysis Reports** -> **วิเคราะห์การขายสุทธิ** และใส่ช่วงข้อมูล ที่ต้องการจะเรียกดูรายงาน

## คำอธิบายหน้าต่างเลือกช่วง (Range)

| Report Options                                                                | เป็นการระบุว่าต้องการเรียกรายงานให้มีการจัด        |  |
|-------------------------------------------------------------------------------|----------------------------------------------------|--|
|                                                                               | เรียงข้อมูลเป็นอย่างไร                             |  |
| Date Options                                                                  | เป็นการระบุช่วงวันที่ ที่ต้องการเรียกดูข้อมูล      |  |
| จากวันที่ ถึง                                                                 | โปรแกรมจะแสดงให้อัตโนมัติ ตามการเลือกจาก           |  |
|                                                                               | Date Options                                       |  |
| จากรหัสหมวดสินค้า ถึง                                                         | ให้ระบุช่วงรหัสหมวดสินค้า ที่ต้องการเรียกดูข้อมูล  |  |
| จากรหัสลูกค้า ถึง                                                             | ให้ระบุช่วงรหัสลูกค้า ที่ต้องการเรียกดูข้อมูล      |  |
| <b>จากรหัสพนักงานขาย ถึง</b> ให้ระบุช่วงรหัสพนักงานขาย ที่ต้องการเรียก        |                                                    |  |
|                                                                               | ดูข้อมูล                                           |  |
| <b>จากรหัสเขตการขาย ถึง.</b> ให้ระบุช่วงรหัสเขตการขาย ที่ต้องการเรียกดูข้อมูล |                                                    |  |
| จากรหัสกลุ่มลูกค้า ถึง                                                        | ให้ระบุช่วงรหัสกลุ่มลูกค้า ที่ต้องการเรียกดูข้อมูล |  |
| <b>จากรหัสช่องทางการขาย ถึง</b> .ให้ระบุช่วงรหัสช่องทางการขาย ที่ต้องการ      |                                                    |  |
|                                                                               | เรียกดูข้อมูล                                      |  |
| จากรหัสกลุ่มสินค้า ถึง                                                        | ให้ระบุช่วงรหัสกลุ่มสินค้า ที่ต้องการเรียกดูข้อมูล |  |

บทที 7

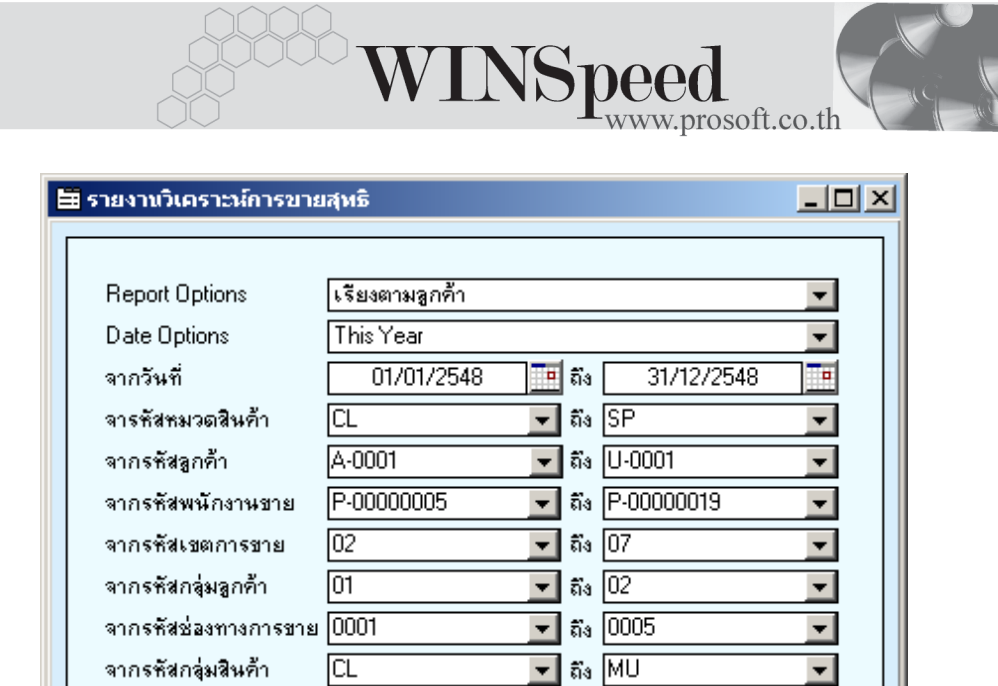

🕈 ตัวอย่างหน้าระบุช่วงข้อมูลรายงานวิเคราะห์การขายสุทธิ

Range Import

SQL

7

📝 ок

🚺 t Close